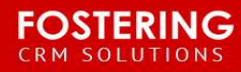

INTEGRATION INSTRUCTIONS

# White Paper: Salesforce MailChimp Integration

Purpose: To explain 3 ways to integrate Mail Chimp with your Salesforce

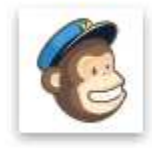

MailChimp for Salesforce Do-it-yourself email marketing

Listed on the AppExchange here: https://appexchange.salesforce.com/listingDetail?listingId=a0N300000B3byfEAB

**Price:** Free (possible cost for help in integrating) **Prerequisites:** Any edition of Salesforce, you will need an active MailChimp Account **Implementation Level:** Moderate to high, if you have conflicting data in Salesforce/MailChimp - Easy to Moderate, if you have never had a MailChimp Account

## PRIMARY CONSIDERATION BEFORE STARTING

Data Cleanup (if you have an existing MailChimp Account) Where are my email more clean/up-to-date – MailChimp or Salesforce? Are my lists better segmented in Salesforce or MailChimp? For best results, it is recommended to work on cleaning up your data in Salesforce (emails and segmentations) before you integrate MailChimp.

Please note: These recommended steps are for your protection. Follow one of these 3 steps to prevent duplicates and minimize resource expenses to your chapter (time and \$).

| MailChimp                                                                                                    | Search.                                               | Search                                       |                                       |                         |             |                   |                       |                     | Matt (W SOUND) Fe   | • Sotup Help        | A Training    | lailChimp k | or Salesforce |  |
|----------------------------------------------------------------------------------------------------|-------------------------------------------------------|----------------------------------------------|---------------------------------------|-------------------------|-------------|-------------------|-----------------------|---------------------|---------------------|---------------------|---------------|-------------|---------------|--|
| Create New.                                                                                                    | Angine monosane Lease reports an subscript Activity 👻 |                                              |                                       |                         |             |                   |                       |                     |                     |                     |               |             |               |  |
| Shortcot                                                                                                    | MailChimp Settings                                    |                                              |                                       | Edit Tam On Novely Sync |             |                   |                       |                     |                     |                     |               |             |               |  |
| Recent liems                                                                                                    | Allow Mailchamp to create Leads in Salestorce?        |                                              |                                       |                         |             |                   |                       |                     |                     |                     |               |             |               |  |
| <ul> <li>Steven Rogers</li> <li>Auction Results!</li> </ul>                                                                                         | MailChimp Lists                                       |                                              |                                       | Referent Ast Lists      |             |                   |                       |                     |                     |                     |               |             |               |  |
| Ruth Cole Household                                                                                                    | Action                                                | Action List Name                             |                                       | Sync Setting            |             | Create Leads from | MC? Unmapped          | Fields Last :       | Sync                | Sync Status         | # Subscribers | # Uner      | subscribers   |  |
| Ran Bekime Household<br>Rich Cochran Household<br>Noah Green Household<br>Maudi Newman Household<br>Manon McRae Household<br>Kelly Wilson Household | Map Fields 1 Sy                                       | Map Fields   Sunc List Auction Guests        |                                       | Sync Subscribers Only   |             |                   | 0                     | 11/25               | 2015 10:49 AM       | Success             | 93            | 0           | 0             |  |
|                                                                                                    | Map Fields   Sy                                       | Fields   Sync List Daubenspeck Serbia Update |                                       | Sync Subscribers Only   |             |                   | 0                     | 11/25               | 2015 10:49 AM       | Success             | 67            | 0           |               |  |
|                                                                                                    | Map Fields   Sy                                       | nc List G                                    | ve Life Auction early Table Host list | Sync Subscribers Only   |             |                   | 0                     | 11/25               | 11/25/2015 10:49 AM |                     | 16            | 0           |               |  |
|                                                                                                    | Map Fields   Sy                                       | nc List G                                    | ve Life Dinner Attendees              | Sync Subscribers Only   |             |                   | 0                     | 11/25/2015 10:49 AM |                     | Success 218         |               | 0           |               |  |
|                                                                                                    | Map Fields 1 Sy                                       | Map Fields   Sync List West Sound YFC List   |                                       | Sync Subscribers Only   |             |                   | 0                     | 11/25/2015 10:49 AM |                     | Success             | 725           | 725 74      |               |  |
|                                                                                                    | Map Fields   Sur                                      | tap Fields   Sunc List YFC Table Hosts       |                                       | Sync Subscribers Only   |             | 0                 |                       | 11/25/2015 10:49 AM |                     | Success             | 34 0          |             |               |  |
| Recycle Bin                                                                                                    | MailChimp Me                                          | mber Queries                                 |                                       | New Query               | ]           |                   |                       |                     |                     |                     |               |             |               |  |
|                                                                                                    | Action                                                |                                              | Query Name                            |                         | List        |                   | Last Run As           | Queried Objects     | Schedule            | Last Run            | Last Status   | Subacri     | ribers Added  |  |
|                                                                                                    | Edit   Delete   Sci                                   | hedule I Run Query                           | Daubenspeck Serbia Update             | -2015-11-25             | Daubenspeck | Serbia Update     | Matt (WISOUND) Foster | Contact             | 12:00 AM            | 11/25/2015 10:53 AM | Success       | 3           |               |  |
|                                                                                                    | MailChimp Ca                                          | MailChimp Campaigns                          |                                       | Refresh MC Campaigns    |             |                   |                       |                     |                     |                     |               |             |               |  |
|                                                                                                    | Action                                                | Campaign Name                                |                                       | List                    |             | View in MallChimp |                       | Statu               | s Send Time         | Emails Sent         | Clicka Opena  | Forwards    | Unsubscriber  |  |
|                                                                                                    | Update Stats                                          | Update Stats Auction Results!                |                                       | Auction Guests          |             | Auction Resulta!  |                       | sent.               | 11/13/2015 12.0     | 14 PM 93            | 3 134         | 0           | 0             |  |

### Choose one of these 3 ways to do it right:

### 1. Start with a new MailChimp Account

If you are starting with a fresh MailChimp account with no subscribers in MailChimp, the process is very straight forward.

Watch this video for install, configuration and use instructions: <u>https://vimeo.com/147482403</u>

### 2. Integrate your existing MailChimp Account yourself with Salesforce:

(High level of Salesforce and Microsoft Excel experience required)

1) Extract your data list from Mail Chimp, save as .csv

2) Determine what field from MailChimp you will be mapping to Salesforce

Example – List(MC) to Mailing Interest(SF)

3) Run an update using Dataloader.io (4 times)

Login with Salesforce credentials, choose import, update, individuals(contact).

Upload your mailchimp list

You will run 4 of these processes #1 Run an update first on Email, Map Email Address as Individual ID, lookup via EMAIL

Download your Errors then run on #2Personal Email, then #3Work Email, then #4Altenate Email You should see results narrow down with every update run.

After these runs, download you last Error file.

Run a report from Salesforce with all your Individuals (include Individual ID), export to csv. Now combine these two files and perform a Vlookup on common fields to pull in the Individual ID (such as first name and last name) NOTE: be sure to manually compare records for clarity. After you have run this vlookup, save as and run another update using dataloader.io and map to this ID instead of the email for your Individual ID. You should now have no additional errors. 1. Watch this video for instructions to clean your list: <u>https://vimeo.com/147485718</u> 2. Watch this video for install, configuration and use instructions: <u>https://vimeo.com/147482403</u>

**3.** Contact Fostering LLC for a quote for full service setup and training Estimated Scope of work price range (\$200 - \$500) onetime fee

matt@fosteringllc.com www.fosteringllc.com